## ACCESSING ON NON-UMMC ISSUED DEVICE

## Accessing Encrypted Media via an Unprotected Computer

## Procedure

- 1. Login to your home computer or any unprotected computer and insert an encrypted removable device. Administrator privileges are not required to run the EMS Explorer utility.
- 2. If AutoRun is enabled, Windows will prompt you to run the Access Encrypted Files utility.

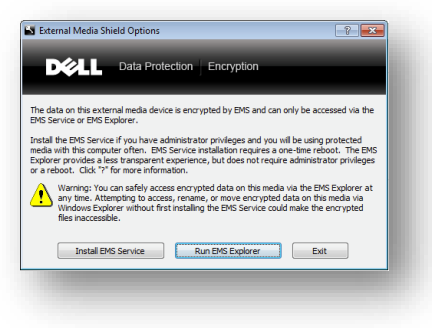

If you are not prompted, Windows AutoRun is likely disabled. Simply navigate to the media via Windows Explorer and double click "AccessEncryptedFiles.exe".

- 3. If prompted, select "EMS Explorer". Note that only users with administrator privileges will receive this prompt. If you do not have administrator privileges, you will be defaulted to use EMS Explorer.
- 4. An EMS Explorer dialog will appear. When prompted, enter the password for the encrypted removable device.
- 5. After successfully entering your password, the EMS Explorer window remains open.
- 6. To edit encrypted files you must copy them to your computer, edit them, and then move them back to the media via the EMS Explorer dialog.

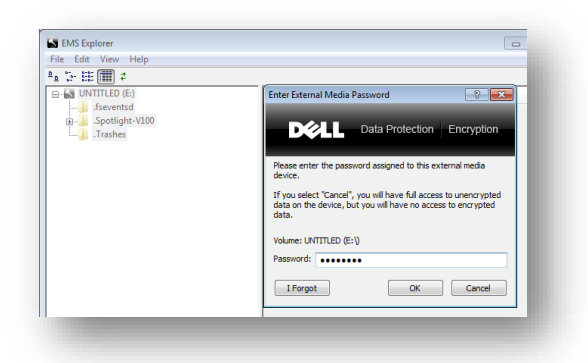